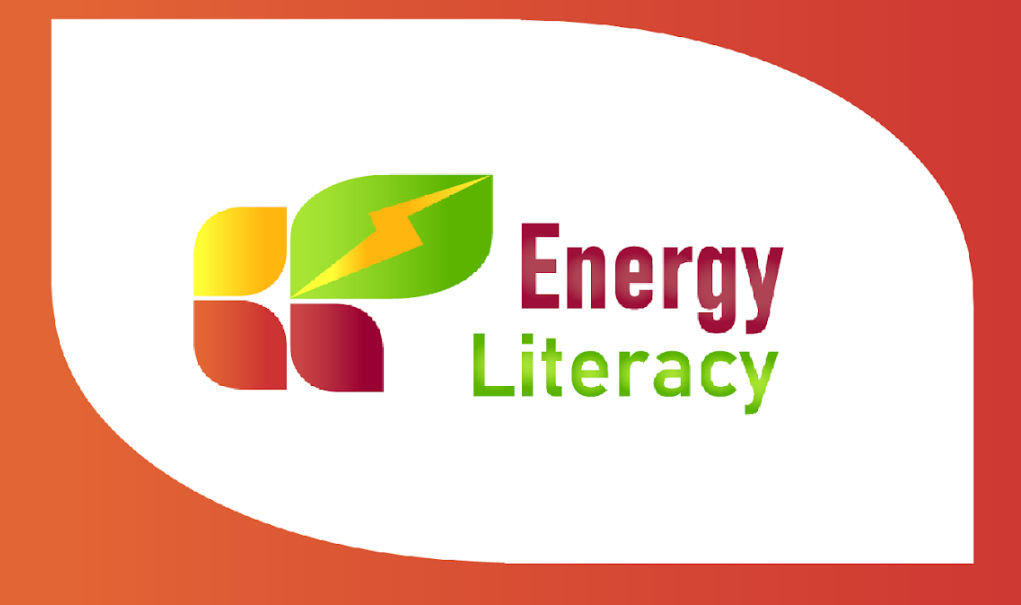

# **EL\_practice e-learning Plattform Benutzerhandbuch**

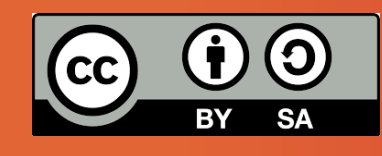

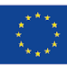

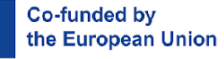

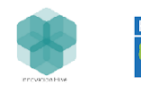

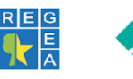

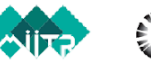

under the licence Creative Commons Attribution 4.0 (CC-BY 4.0)

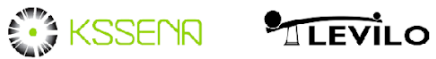

Materials and publications from "EL-Practice project: Energy literacy - practical trainings

for sustainable energy consumption via personal behavioural changes" are available

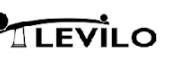

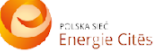

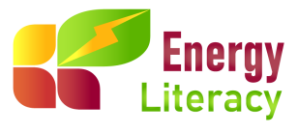

# **EL\_practice e-learning Plattform Benutzerhandbuch**

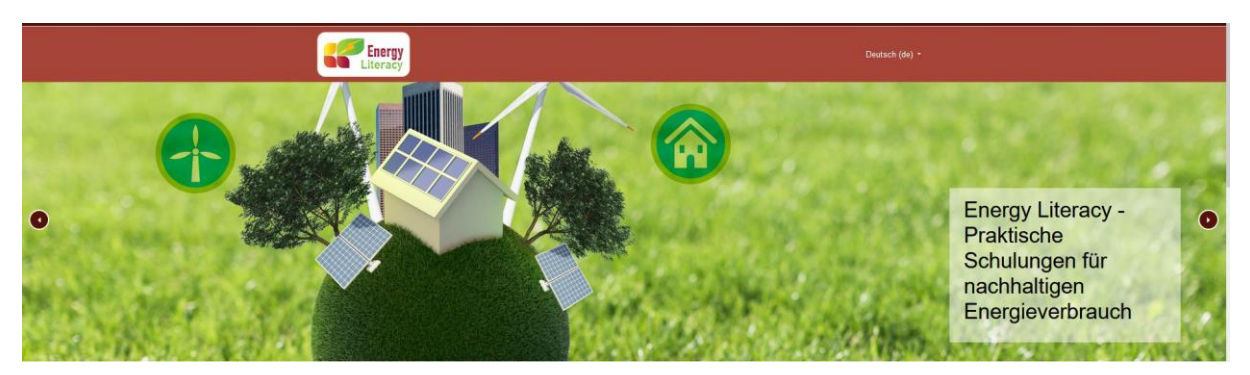

Damit Sie von Ihrem Mobiltelefon aus auf alle Funktionen und Unterrichtsmaterialien zugreifen und Ihre Lernerfahrung verbessern können, laden Sie bitte die MOODLE-App direkt aus dem Play Store/App Store herunter.

#### Kursliste

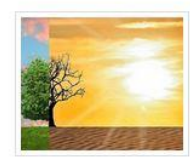

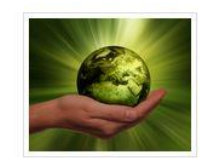

1.EINFÜHRUNG

2.ENERGIEVERBRAUCH

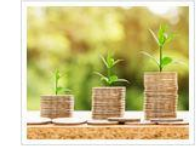

3.ENERGIE-FINANZIERUNG

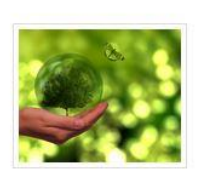

4.ENERGIE-GEWOHNHEITEN

E-learning Plattform: <u>https://el-practice-hub.eu/login/index.php</u>

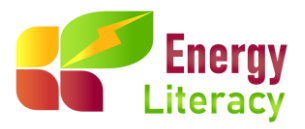

# Inhaltsverzeichnis

| 1. Allgemein                   | 3 |
|--------------------------------|---|
| 2. Anmeldung & Login           | 3 |
| 3. Aufbau des Kurses           | 7 |
| Aktiver Start                  | 3 |
| Aktives Lernen                 | 3 |
| Überprüfen Sie Ihr Wissen QUIZ | ) |
| Fassen wir es zusammen         | ) |
| 4. Abmelden                    | Ĺ |

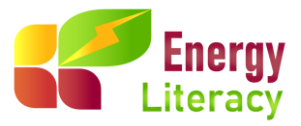

### **1.Allgemeines**

Dieser Leitfaden soll Sie bei der Nutzung der E-Learning-Plattform EL\_practice unterstützen.

## 2. Anmeldung & Login

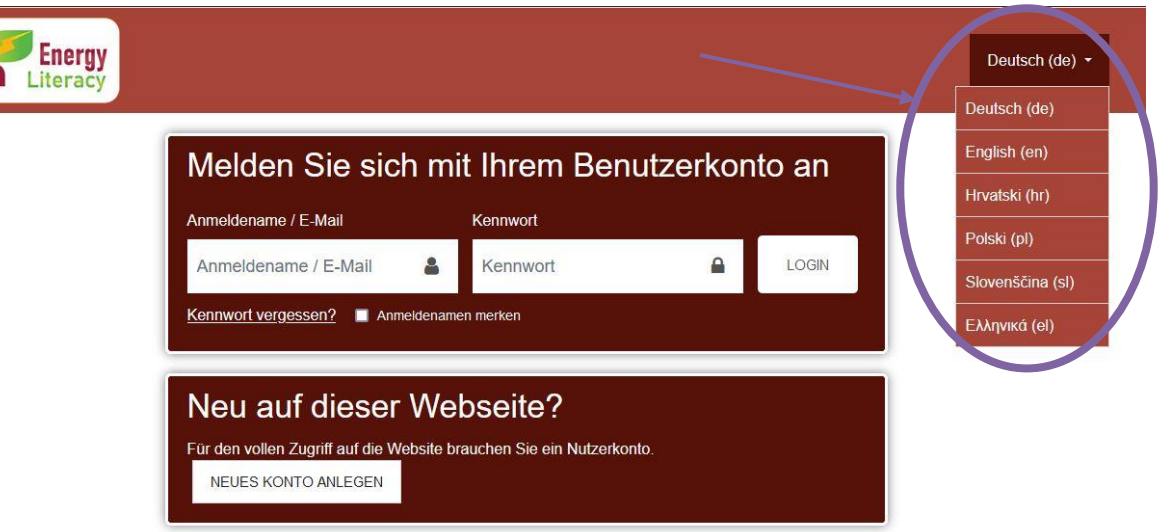

Um Ihre Navigation zu verbessern, wählen Sie zunächst Ihre bevorzugte Sprache aus der Dropdown-Liste oben rechts auf dem Bildschirm aus.

| Energy  |                                                                                  |                                           |            |       | Deutsch (de) ×   |
|---------|----------------------------------------------------------------------------------|-------------------------------------------|------------|-------|------------------|
| Encrucy |                                                                                  |                                           |            |       | Deutsch (de)     |
|         | Melden Sie sich i                                                                | mit Ihrem Ben                             | utzerkonto | o an  | English (en)     |
|         | Anmoldonamo / E Mail                                                             | Konnwort                                  |            |       | Hrvatski (hr)    |
|         |                                                                                  | Kennwort                                  |            |       | Polski (pl)      |
|         | Anmeldename / E-Mail                                                             | Kennwort                                  |            | LOGIN | Slovenščina (sl) |
|         | Kennwort vergessen? 🔲 Anmelder                                                   | namen merken                              |            |       | Ελληνικά (el)    |
| (       | Neu auf dieser W<br>Für den vollen Zugriff auf die Websit<br>NEUES KONTO ANLEGEN | /ebseite?<br>Retrauchen Sie ein Nutzerkon | nto.       |       |                  |

Wenn Sie noch kein Konto haben, - ist die digitale Welt der Energiekompetenz nur eine Anmeldung entfernt.

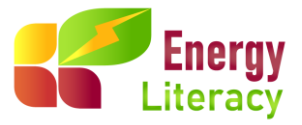

Um ein Konto zu erstellen und die Welt der Energiekompetenz zu durchstöbern, geben Sie einfach die in der Abbildung unten gezeigten Informationen ein. So einfach!

| Energy<br>Literacy            | Deutsch                                  |
|-------------------------------|------------------------------------------|
| Energy Literacy               |                                          |
| Neues Nutzerkonto             | ✓ Alles einklappen                       |
| ✓ Anmeldedaten wä             | nlen ···                                 |
| Anmeldename                   | Kennwortregeln:     mindestens 8 Zeichen |
| Kennwort                      | 0                                        |
| - Weitere Details             |                                          |
| E-Mail-Adresse                | 0                                        |
| E-Mail-Adresse (wiederholen)  | 0                                        |
| Vorname                       | 0                                        |
| Nachname                      | 0                                        |
| Stadt                         |                                          |
| Land                          | Land auswählen                           |
| <ul> <li>notwendig</li> </ul> |                                          |

Um sich nun bei der Plattform anzumelden, müssen Sie Ihre Anmeldedaten in die folgenden Felder eingeben und auf die **Schaltfläche Anmelden** klicken.

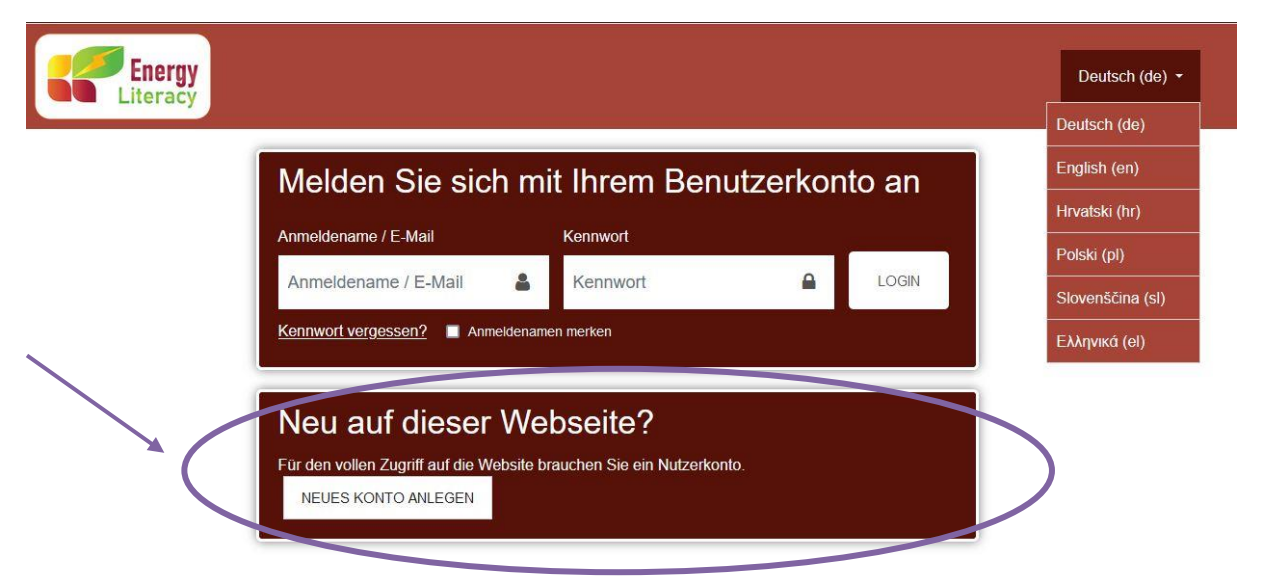

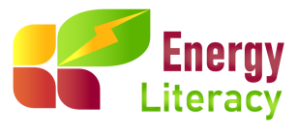

Wenn Sie sich erfolgreich eingeloggt haben, können Sie Ihre Startseite sehen. Auf dieser Seite finden Sie eine Liste aller Ihrer registrierten Kurse und deren Status sowie die Möglichkeit, die bevorzugte Sprache auszuwählen.

Auf der Startseite finden Sie zunächst einige Informationen über das Energiekompetenzprojekt, die Ziele, die Zielgruppe sowie über die Mikro-Sessions.

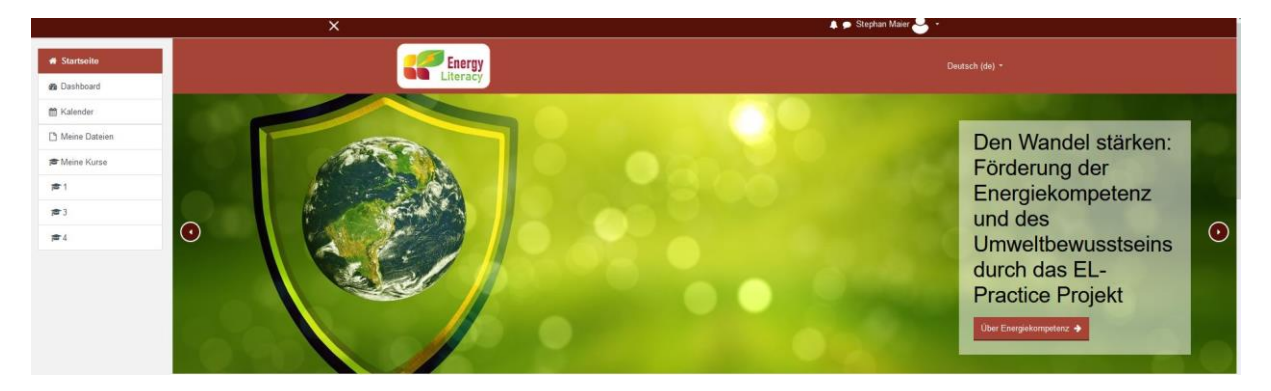

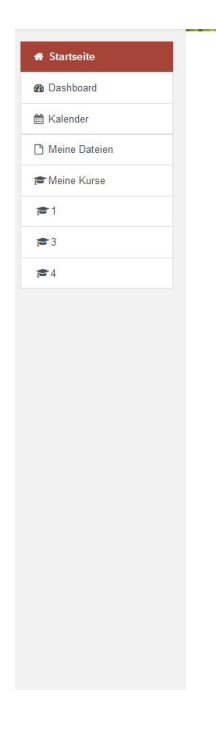

Energie ist aus unserem Leben nicht mehr wegzudenken. Sie wird ständig erzeugt und verbraucht. Obwohl wir eigentlich alle wissen, was Energie ist könnte die Definition für die meisten von uns problematisch sein: Energie ist die Fähigkeit, Arbeit zu verrichten

Aber wie lässt sich diese Fähigkeit, Arbeit zu verrichten, in tatsächlich geleistete Arbeit umsetzen? Wie können wir Energie ausdrücken und messen? Wie hillt uns Energiekompetenz dabei, bewusste Verbraucher zu werden und unsere Stromrechnungen zu senken?

Wenn Sie die Antworten auf diese Fragen wissen wollen, sind Sie hier genau richtig. Mit Hilfe interaktiver, unterhaltsamer und einfach zu handhabender Mikrositzungen werden Sie mit dem richtigen Wissen ausgestattet, um Entscheidungen über die optimale Nutzung von Energie zu treffen. Dies wird nicht nur Ihr Budget und Ihre Lebensqualität verbessern, sondern auch unsere Umwelt und unsere Zukunft.

0

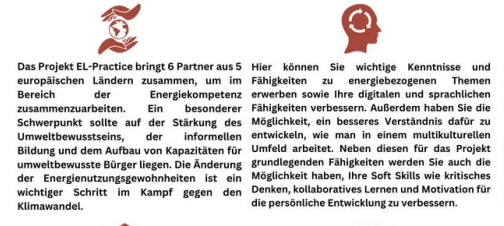

A C B

e Zielgruppe?

eits gegründet en und die Pr Energiekompese---und nachhaltigere und Berater in sergieverbrauchern Is, ...), die daran iten im Bereich der verstehen Energieve verschiede arbeiten interessie Energieko beteiligen und des Erwachser zu werden; titutionen, di

Diese Plattform ermöglicht es Ihnen, in vier verschiedene Themen und insgesamt 24 Mikro-Sessions für Ihre nachhaltige Entwicklung einzutauchen!

Ξ¢

Da unsere Mikrositzungen Grenzen haben, das Energiewissen aber nicht - wird es nützliche Links geben die Ihnen helfen werden, Ihr Wissen noch weiter zu vertiefen.

Ŷ

ch die Tei gewinnen? Sie können erklären, was Energie ist, und die Vorteil-beschreiben, die Haushalte durch umweltfreundlichere und beschreiben, die Haushalte di sachkundigere Entscheidun Energienutzung erzielen könne nationalen und europäischen e und deren Auswirkungen Energieverbraucher.Sie wissen nationale finanzielle Unterstütt finden.Sie verstehen, wie sic

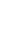

r ingesamn o eine schöne Kombination aus pasoree. vitäten in 4 Teilen darstellen: jie erhalten einen kurzen Text, der Sie in das lieen Lektion einführt.

die ver d.h. von m zu w durch ki Informati iemen zu iven und

nen Themen durch kurze interaktive ationen und das ie viel Sie während

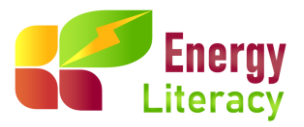

Weiter unten auf der Homepage finden Sie die 4 Themen der Mikro-Sitzungen zur Energiekompetenz. Wie Sie auf dem Bild unten sehen können, sind dies:

- 1. Einführung in die Energiekompetenz
- 2. Energienutzung und Green-Deal-Ziele
- 3. Energiebezogene Investitionen, Anreize und Subventionen
- 4. Positive energiebezogene Verhaltensweisen und Gewohnheiten

| Ðr      | Kursliste    |                    |              |              |
|---------|--------------|--------------------|--------------|--------------|
| Dateien |              |                    |              |              |
| Kurse   | and the      |                    |              |              |
|         | a pro-       |                    |              |              |
|         | 1.EINFÜHRUNG | 2.ENERGIEVERBRAUCH | 3.ENERGIE-   | 4.ENERGIE-   |
|         |              |                    | FINANZIERUNG | GEWOHNHEITEN |

Die 4 Themen der Mikrotrainings zur Energiekompetenz, dienen jeweils dazu Ihr Verständnis und Ihr Engagement zu vertiefen. Diese Sitzungen dienen als Sprungbrett für ein umfassenderes Verständnis der Energiedynamik und befähigen Sie, die Komplexität der Nachhaltigkeit mit Vertrauen und Klarheit zu bewältigen.

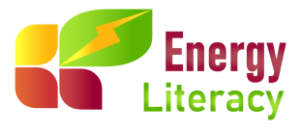

# 3. Aufbau des Kurses

Sobald Sie den Kurs betreten haben, sehen Sie die folgende Seite:

| 1.EINFÜHRUNG<br>Startseite / Meine Kurse / 1                                                                                                    |
|----------------------------------------------------------------------------------------------------|
| Einführung                                                                                                    |
| Dieses Thema umfasst Aspekte der grundlegenden Energieterminologie und veranschaulicht die Vortelle, die Haushalte durch umweltfreundlichere und bewusstere Entschekkungen über eine nachhaltige Energienutzung erzielen können. |
| 1.Energie und Klima                                                                                                    |
| Aktiver Start                                                                                                    |
| a Aktives Lemen                                                                                                    |
| V Prüfen Sie Ihr Wissen 1.1                                                                                                    |
| Passen wir es zusammen                                                                                                    |
| 2.Energie-Effizienz                                                                                                    |
| 🔁 Aktiver Start                                                                                                    |
| Aktives Lemen                                                                                                    |
| Prüfen Sie Ihr Wissen 1.2                                                                                                    |
| Tassen wir es zusammen                                                                                                    |
| 3.Energiekosten                                                                                                    |
| 🔁 Aktiver Start                                                                                                    |
| Aktives Lernen                                                                                                    |
| Prüfen Sie Ihr Wissen 1.3                                                                                                    |
| Tassen wir es zusammen                                                                                                    |
| 4.Persönlicher Energiekorb                                                                                                    |
| 🔁 Aktiver Start                                                                                                    |
| Aktives Lernen                                                                                                    |
| Prüfen Sie Ihr Wissen 1.4                                                                                                    |
| B Fassen wir es zusammen                                                                                                    |
| 5.Energie und Preisgestaltung                                                                                                    |
| Aktiver Start                                                                                                    |

Jedes Thema umfasst eine Reihe von Mikrotrainings, die sorgfältig ausgearbeitet wurden, um die Inhalte des jeweiligen Themas zu analysieren und zu erforschen. Diese mundgerechten Sitzungen sind sorgfältig konzipiert, um bestimmte Aspekte zu vertiefen, ein umfassendes Verständnis zu vermitteln und aussagekräftige Erkenntnisse zu fördern. Erforschen Sie jede Mini-Session, um eine Fülle von Wissen zu erschließen und Ihre Perspektive hinsichtlich Energiekompetenzen zu erweitern.

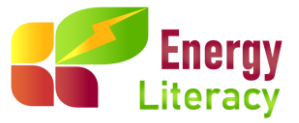

Jede Mikrositzung gliedert sich in die folgenden Teile:

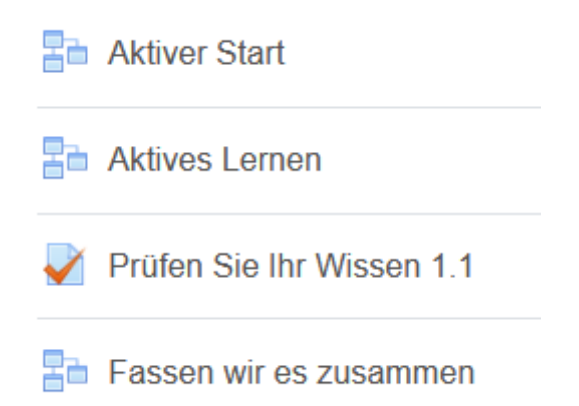

#### **Aktiver Start**

Im Abschnitt Aktiver Start finden Sie eine kurze Einführung in die Mikro-Sitzungen. Außerdem enthält jede Mikrositzung in der Regel ein Video, das weitere Einblicke in das Thema bietet. Einige Mikrositzungen enthalten auch Vorabtests, um Ihr aktuelles Wissen vor dem Kurs zu überprüfen.

#### **Aktives Lernen**

In der Sektion "Aktives Lernen", dem zentralen Bereich der Mikrokonferenz, finden Sie sorgfältig ausgearbeitete Lehrmaterialien, die den Leser fesseln sollen. Diese Materialien sind nicht nur interaktiv, sondern auch mit Unterhaltungselementen versehen und bieten eine facettenreiche Auseinandersetzung mit dem Thema des Moduls. Zur Vertiefung bieten sie aufschlussreiche Statistiken und ergänzende Informationen, die die Lernerfahrung bereichern.

Hier ist ein Beispiel für eine Mikro-Sitzung:

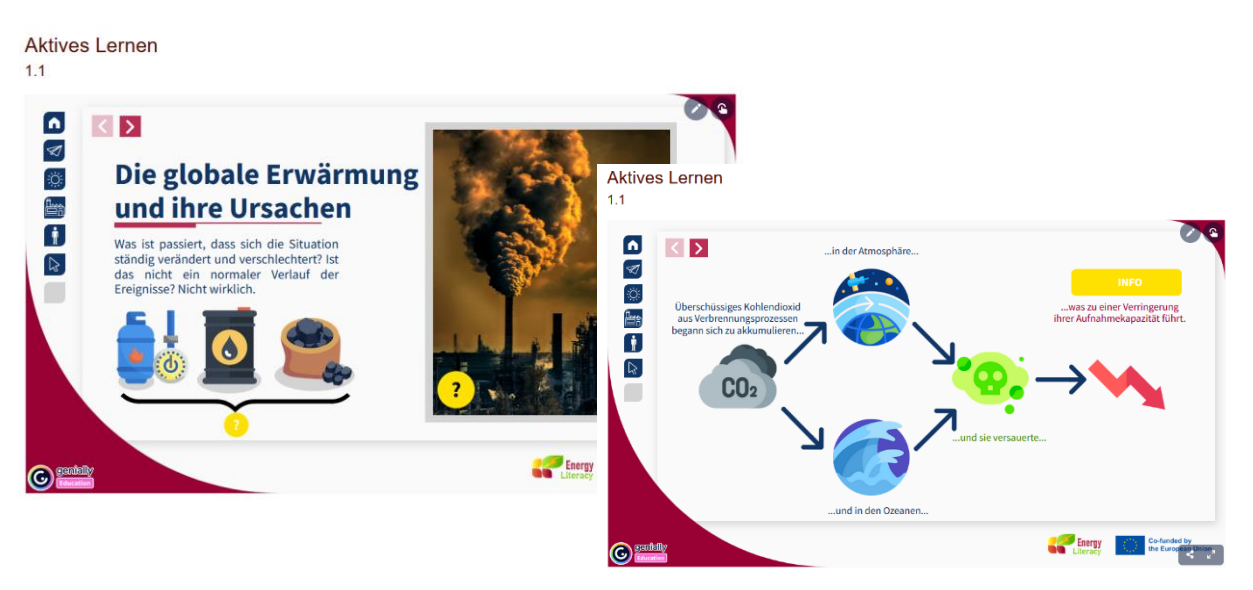

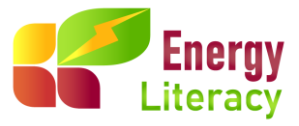

#### Prüfen Sie Ihr Wissen mit einem QUIZ

Nach jedem Active Learning-Segment der Mikro-Session begeben Sie sich auf die Suche nach dem Zustand Ihres eigenen Wissens mit dem QUIZ "Check Your Knowledge". Es ist wie eine mentale Fitness-Session, aber statt Gewichte zu stemmen, trainieren Sie Ihre Gehirnmuskeln. Wir werden sehen, ob Ihre Energiekompetenz hell leuchtet oder ob sie eine kleine Auffrischung braucht!

#### Fassen wir zusammen

Im Abschnitt "Let's Sum it Up" bieten wir eine umfassende Zusammenfassung der wichtigsten Konzepte, die im Mikrotraining behandelt wurden. Dieser Abschnitt bietet eine strukturierte Wiederholung, die das Verständnis stärkt und das Behalten der Inhalte fördert. Er bietet eine wertvolle Gelegenheit über die wichtigsten besprochenen Punkte nachzudenken und sicherzustellen, dass die Teilnehmer\*innen mit einem klaren Verständnis des Themas nach Hause gehen.

Sagen wir, wir binden eine ordentliche Schleife um den Inhalt der Mikrotrainings!

#### Glossar

Am Ende jeden Themas finden Sie das Glossar. Unser Energie-Glossar bietet klare und prägnante Erklärungen zu den wichtigsten Begriffen aus dem Energiebereich. Von erneuerbaren Energiequellen wie Sonnen- und Windenergie bis hin zu traditionellen fossilen Brennstoffen bietet diese Ressource verständliche Definitionen, die Ihnen helfen, sich in der komplexen Energielandschaft zurechtzufinden.

In jedem Abschnitt des Mikrotraings haben Sie die Möglichkeit, mit den beiden Pfeilen am Ende jeden Abschnitts direkt zum nächsten oder vorherigen Abschnitt zu navigieren. Außerdem können Sie nach Abschluss des Mikrotraings nahtlos zum nächsten Abschnitt übergehen, indem Sie die gleiche intuitive Navigationsmethode verwenden, wie in der Abbildung unten dargestellt:

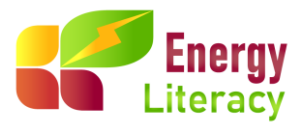

| 1.EINFUHRUNG<br>tartseite / Meine Kurse / 1 / 1.Energie und Klima / Fassen wir es                                                                                                    | zusammen                                                                                                    |                                                                                                    |                                                                                                    |  |
|----------------------------------------------------------------------------------------------------|----------------------------------------------------------------------------------------------------|----------------------------------------------------------------------------------------------------|----------------------------------------------------------------------------------------------------|--|
| assen wir es zusammen                                                                                                    |                                                                                                    |                                                                                                    |                                                                                                    |  |
| .1<br>Wr sind die erste Generation, die die Auswirkungen des Klimawand<br>raft, einern echten Unterschied in unserer Umweit zu bewirken. Der h<br>nnen wir eine Rolle dabei spielen, eine bessere, nachhaltigere Zuk | els spürt, und die letzte Generation, die etwas dagege<br>Gimawandel ist eine ernsthafte Angelegenheit, und es<br>unft für alle zu gestalten. Da der grüne Übergang m V | n tun kann." /Barack Obama, ehemaliger US-Präsident/ Das Versländni<br>liegt an uns zu ertischeiden, was wir dagegen tun können. Indem wir un<br>Vesentlichen ein Energieübergang ist, lernen wir nun mehr über Energia | s dessen, was um uns herum geschieht, verleht uns die<br>s bewusst sind und bewusste Entscheidungen treffen,<br>el Lassen Sie uns mit der nächsten Lektion fortfahren. |  |
| 11                                                                                                    |                                                                                                    |                                                                                                    |                                                                                                    |  |
| PRÜFEN SIE IHR WISSEN 1.1                                                                                                    | Direkt zu:                                                                                                    | ٠                                                                                                    | AKTIVER<br>START ►                                                                                                    |  |
|                                                                                                    |                                                                                                    |                                                                                                    |                                                                                                    |  |

Teilnahmebescheinigung ausgestellt. Diese Bescheinigung dient als offizielle Anerkennung Ihrer Teilnahme und Ihres Engagements für das Programm und bestätigt Ihr Engagement für kontinuierliches Lernen und professionelle Entwicklung.

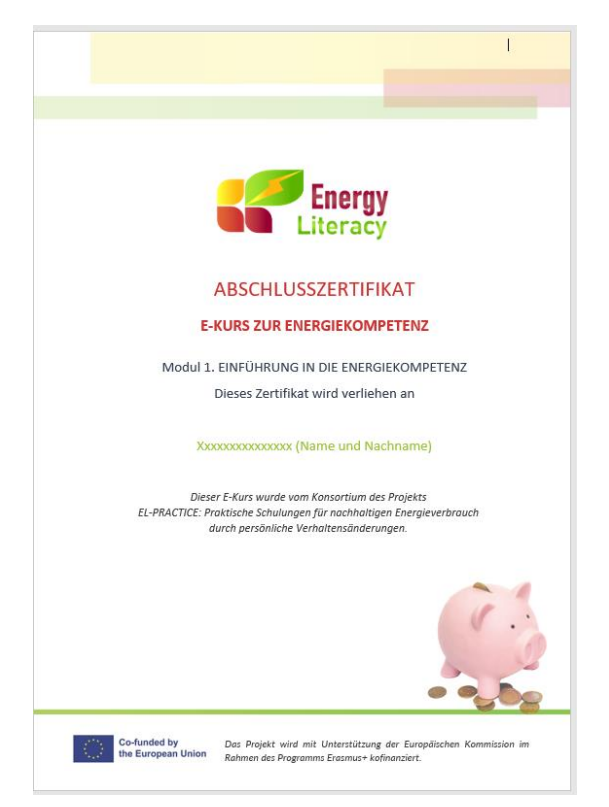

In der rechten oberen Ecke finden Sie eine Fülle von Ressourcen, darunter Ihre Noten, Ihr Dashboard, Ihre Profileinstellungen, Ihre Nachrichten und Ihre Präferenzen, sodass Sie jederzeit Zugriff auf alle relevanten Informationen haben.

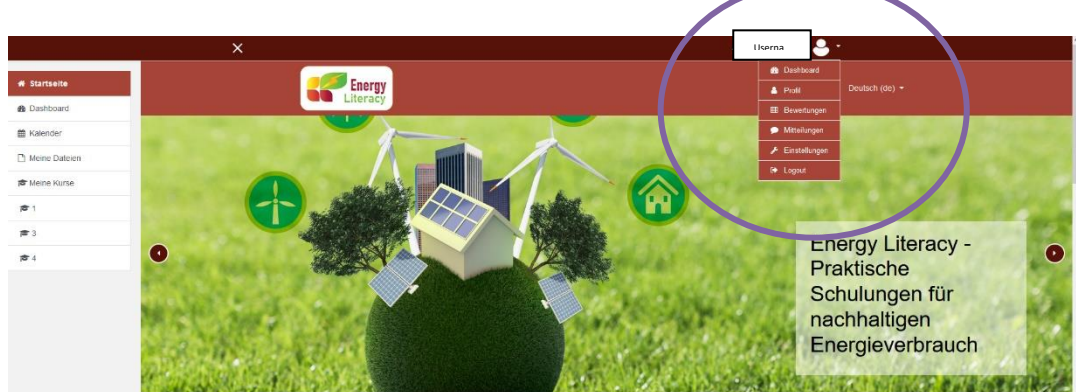

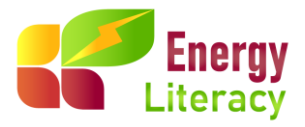

### 4. Abmelden

Nach Abschluss des Kurses oder wenn Sie eine Pause einlegen möchten, können Sie sich ganz einfach abmelden, indem Sie auf die Schaltfläche "Abmelden" in der oberen rechten Ecke Ihres Bildschirms klicken. Dies ist Ihr virtuelles Ausfahrtsticket, das einen reibungslosen Abschied von der Lernplattform bis zu Ihrer nächsten Sitzung gewährleistet!

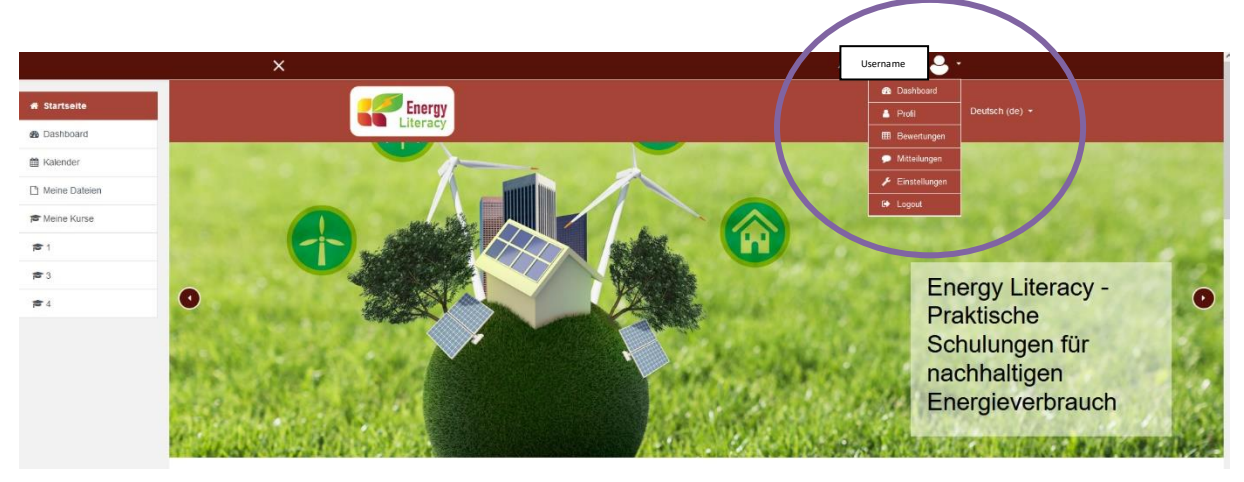

https://el-practice-hub.eu/login/index.php

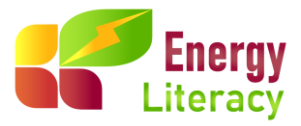

Nach Durchsicht dieses Leitfadens für die E-Learning-Plattform des Energy Literacy Projekts können Sie sich nun auf die Reise machen, um mit dem neu erworbenen Energiewissen Gemüter erleuchten und Veränderungen bewirken.

Wenn Sie mehr erfahren möchten, nehmen Sie Kontakt mit uns auf:

Österreich: <u>hello@levilo.team</u> Kroatien: <u>info@regea.hr</u> Griechenland: <u>it@innovationhive.eu</u> Polen: <u>biuro@pnec.org.pl</u> Slowenien: <u>info@miitr.eu</u>